## **Konfigurowanie serwera DNS**

- 1. Instalacja serwera DNS
- Aby zainstalować serwer DNS, korzystamy z kreatora w oknie Menedżer Serwera.
- Klikamy **Dodaj role i funkcje** i wskazujemy serwer **DNS** do zainstalowania.

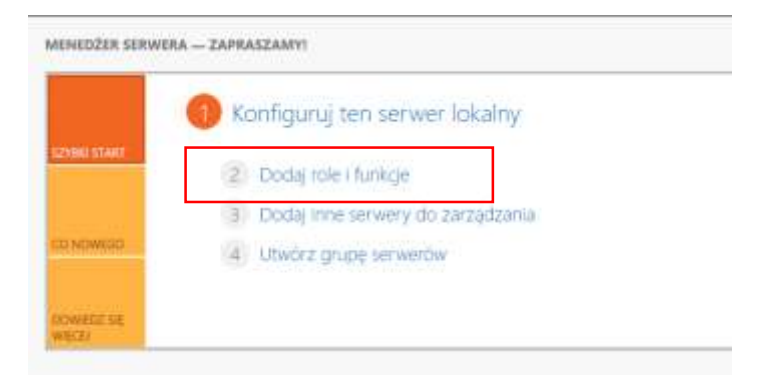

- Przeklikujemy kreator instalacji i przechodzimy do konfiguracji serwera DNS.
- 2. Konfiguracja serwera DNS
- W menedżerze serwera klikamy zakładkę narzędzia i wybieramy DNS do konfiguracji.

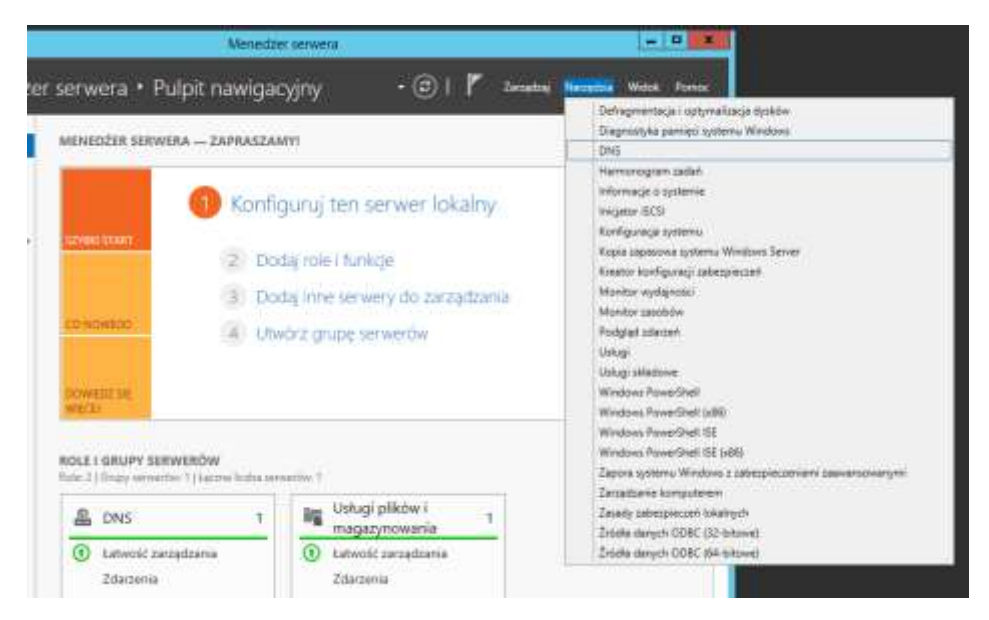

• W lewym panelu rozwijamy gałąź DNS. Wybieramy rodzaj strefy, która ma być zainstalowana. Dla małych sieci jest zalecane zainstalowanie tylko strefy wyszukiwania do przodu, dla dużych – tworzenie obu stref. My utworzymy obie strefy.

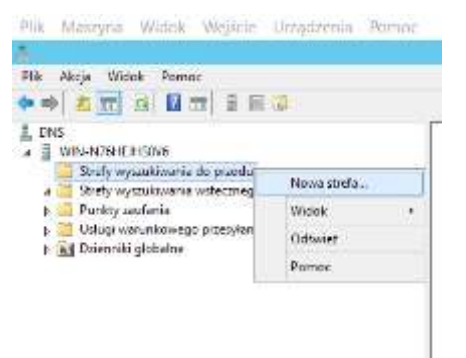

- Prawym przyciskiem myszy klikamy na **Strefy wyszukiwania do przodu** i wybieramy **Nowa strefa...** Wyświetli się kreator konfiguracji strefy.
- Jako typ strefy, wybieramy strefa podstawowa.

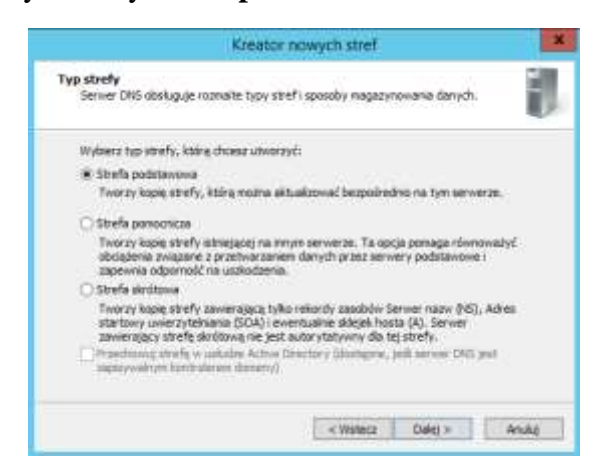

• Następnie podajemy nazwę strefy: zs3.com

|                                                                                        | Kreator nowych stref                                                                                                    |                             |
|----------------------------------------------------------------------------------------|----------------------------------------------------------------------------------------------------|-----------------------------|
| Nazwa strefy<br>Jaka jest nazwa rewej st                                               | inafy)                                                                                                    |                             |
| Naziva strefy okrella czę<br>autorytatywny. Może to<br>nazwy doneny (ręp. navo<br>DNS. | éč obszaru nace DNS, da którego ten server jest<br>być nazwa domeny organizacji (na, microsoft.com<br>astrefa.microsoft.com). Nazwa strefy na jest naci | ) lub coșiić<br>na servaria |
| Nezwa strefy:                                                                          |                                                                                                    |                             |
| zs3.com                                                                                |                                                                                                    |                             |
|                                                                                        |                                                                                                    |                             |
|                                                                                        |                                                                                                    |                             |
|                                                                                        | 1                                                                                                    |                             |
|                                                                                        | < Vinterz Dwiej >                                                                                                    | Anulus                      |

• Zatwierdzamy nazwę tworzonego pliku strefy.

| next                                                                                                    | go servera     |
|----------------------------------------------------------------------------------------------------|----------------|
| pre.                                                                                                    |                |
| Czy showar utwarzyć roswy plik strefy czy test uzyć istriegącego pliku i<br>imego serwera (2002                                                   | alapior/wriego |
| Ethnérz nony pík o tej nazvie:                                                                                                    |                |
| zs3.con.dre                                                                                                    |                |
| C Litry intrastacego cilicu:                                                                                                    |                |
|                                                                                                    |                |
| a data da da da da da da da da da da da da da                                                                                                    |                |
| Aloy unity tego intraegoego para, uperintij org, te zostati on okopon<br>"ScSystemRoot"S-VayatemS2"pha na tym servierze, a następne klik<br>Dolej | nil praycak    |
|                                                                                                    |                |
|                                                                                                    |                |

• W oknie Aktualizacje Dynamiczne, zaznaczamy opcję Zezwalaj na zabezpieczone oraz niezabezpieczone aktualizacje dynamiczne...

|                                   | Kreator nowych stref                                                                                                    |
|-----------------------------------|----------------------------------------------------------------------------------------------------|
| Aktualizac<br>Motra o<br>Jub niez | la dynamiczna<br>śreślić, że ta strefa DIG akceptuje dynamiczne aktualizacje zaberpieczone<br>dezpieczone albo nie akceptuje dynamicznych aktualizacja.                                                                                                    |
| Aktuska<br>dynamic<br>razerz, i   | ncje dynamiczne pozwalagi komputerow kilenciam usługi DNG na rejestrowanie i<br>zne aktualizowanie ich rekordów zasobów przy vstycu servera DNG za każdyw<br>iedy nastagiaj jakieś zmany.                                                                                          |
| Wybers                            | typ aktualizacji dynamicznych, na które chosoz zezwalacji                                                                                                    |
| C Detri<br>Skel                   | alle tylke na anbespinszene aktualizasje dynamistere (palaszere dia Active<br>Terri)                                                                                                    |
| Tex                               | poja jest dostępna tylko dla stref znitegrowanych z usługą Active Directory.                                                                                                    |
| Cerv<br>Nita                      | alaj na inderzalectore oraz niezobezpieczone aktualkocje dynamiczne<br>aktracje dynamiczne rekordzini zasobici na jakozpitowoze od dowolnego klienta.<br>Ta opoja stanowi poważne zagrudenie zabezpieczeń, poniewszt aktualizacje<br>mogoj być doczpitowane z niezustanych bródeł. |
| Olive 3<br>Altu<br>Mutti          | szvalaj na aktualizecje dynamiczne<br>aktecje dynamiczne rekordów zakobów nie są akceptowane przez tę strefe<br>urnycznie zaktualizować te rekordy.                                                                                                    |
|                                   |                                                                                                    |

• W oknie podsumowania konfiguracji klikamy przycisk **Zakończ** i przechodzimy do konfiguracji wyszukiwania wstecznego. W tym celu klikamy prawym przyciskiem myszy na **Strefy wyszukiwania wstecznego** i wybieramy **Nowa strefa...** 

| DNS WIN-N76HEIH30v6 G Strefy wyszukiwania do przodu b [2] zs3.com Strefy wyszukiwania wntecznego b [2] Punkty zaufania b [2] Usługi warunkowego przesytania |             | zs3.com |  |  |
|----------------------------------------------------------------------------------------------------|-------------|---------|--|--|
|                                                                                                    | Nowa strefa |         |  |  |
|                                                                                                    | Odśwież     |         |  |  |
| Dzienniki globalne                                                                                                    | Pomóc       |         |  |  |
| Dzienniki globalne                                                                                                    | Pomóc       |         |  |  |

• Podobnie jak w przypadku strefy wyszukiwania do przodu zaznaczamy Strefę Podstawową.

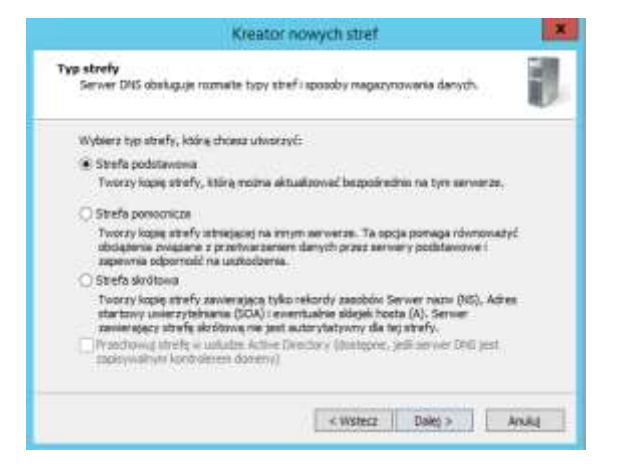

• W następnym oknie zaznaczamy wersję protokołu IPv4.

| Kreator nov                                                                       | vych stref                      | ×      |
|-----------------------------------------------------------------------------------|---------------------------------|--------|
| Nazwa strefy wyszukiwania wstecznego<br>Strefa wyszukiwana wstecznego tkunaczy ad | inesy IP na nazwy DHS.          | 1      |
| Okresi, czy chosz utworzyć strefę wysnikie<br>edrestw Pv6.                        | ana vistecinego de adresóv DV4, | czy da |
| Strefa wyszukiwania wstecznego IPv4                                               |                                 |        |
| 🔿 Strefa vystukivania wstecznego IPv6                                             |                                 |        |
|                                                                                   |                                 |        |
|                                                                                   |                                 |        |
|                                                                                   |                                 |        |
|                                                                                   |                                 |        |
|                                                                                   |                                 | 10.10  |
|                                                                                   | < 0.0002 0.0063 >               | Artial |

• Wprowadzamy identyfikator (adres IP) sieci: **10.0.0**, ponieważ adres naszego serwera to 10.0.0.1 i maska 255.255.255.0. Oznacza to, że 10.0.0 to adres sieci, a ostatni oktet adresu to adresy hostów w naszej sieci (klientów).

| Kreator nowych stref                                                                                                    | ×                                                                                                    |
|----------------------------------------------------------------------------------------------------|----------------------------------------------------------------------------------------------------|
| Nazwa strefy wyszukiwania wstecznego<br>Strefa wysnikiwania wstecznego tkraczy advesy 3P na n                                                                                                    | atwy DRS.                                                                                                    |
| Aby sidentyficatva2 streft wyszukinania wstecznego, wpr<br>streft.<br>© Identyficator sacc:<br>10 0 0 0<br>Identyficator sacci jest częście, adresu IP nakrzejwego d<br>dentyficator sacci jest częście, adresu IP nakrzejwego d<br>dentyficator sacci jest częście, adresu IP nakrzejwego d<br>dentyficator sacci jest częście, adresu IP nakrzejwego d<br>dentyficator sacci jest częście, adresu IP nakrzejwego d<br>statutor sacci jest częście, adresu IP nakrzejwego d<br>statutor sacci jest częście, adresu JP nakrzejwego d<br>statutor sacci jest częście, adresu JP nakrzejwego d<br>statutor sacci jest częście, adresu JP nakrzejwego d<br>statutor sacci jest częście, adresu JP nakrzejwego d<br>statutor sacci jest częście, adresu JP nakrzejwego d<br>statutor sacci jest częście, adresu JP nakrzejwego d<br>statutor sacci jest częście, adresu JP nakrzejwego d<br>statutor sacci jest częście, adresu JP nakrzejwego d<br>statutor sacci jest częście, adresu JP nakrzejwego d<br>statutor sacci jest częście, adresu JP nakrzejwego d<br>statutor sacci jest częście, adresu JP nakrzejwego d<br>statutor sacci jest częście, adresu JP nakrzejwego d<br>statutor sacci jest częście, adresu JP nakrzejwego d<br>statutor sacci jest częście, adresu JP nakrzejwego d<br>statutor sacci jest części jest częście, adresu JP nakrzejwego d<br>statutor sacci jest częśc | ie identyfikator sied kib nazwę<br>o tej stivefy. Wprawadź<br>i<br>i się ono w nazwie strefy. Na<br>dr. arpe, a kterityfikator sięd |
| < Western                                                                                                    | Dalej > Arukoj                                                                                                    |

• Zatwierdzamy nazwę tworzonego pliku strefy klikając Dalej.

| Nodesz utw<br>CNS.                             | orzyć nowy piłk atref                                                           | fy lub usyć pliku silo                       | picwanego z inne                        | ego servera                       |  |
|------------------------------------------------|---------------------------------------------------------------------------------|----------------------------------------------|-----------------------------------------|-----------------------------------|--|
| Czy ihosiz<br>imego servi<br>Utwórzn<br>0.0.10 | utworzyć nowy plik e<br>wra DNS?<br>owy plik o tej nazwie<br>in-addr. arga .dns | itrefy czy ted użyć<br>ci                    | atmejacego piku                         | skopiowanego z                    |  |
| OWNer                                          | ejącego płłus                                                                   |                                              |                                         |                                   |  |
| Aby upp<br>thisystem<br>Dates                  | tago atracjącego p<br>ekontify pystem 32 p                                      | Bul, upennij kie, de<br>kis na tym iernier o | i anatał on akopio<br>e, a następnie kl | wany do fablieru<br>Ing przyciałc |  |

• Podobnie jak w przypadku strefy wyszukiwania do przodu zezwalamy na aktualizacje dynamiczne.

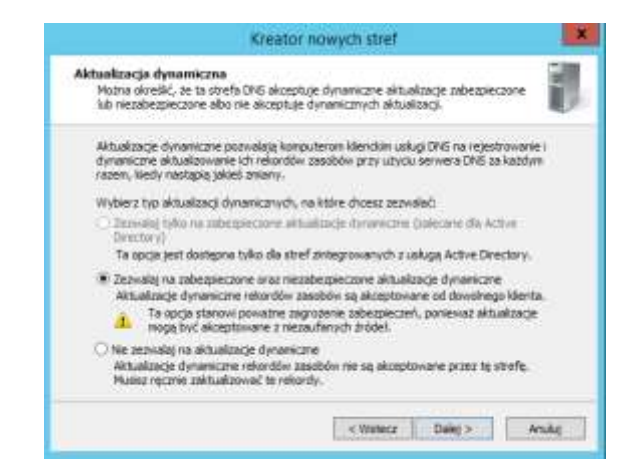

• W oknie podsumowania konfiguracji klikamy przycisk Zakończ.

## 3. Dodawanie rekordów do konfiguracji serwera DNS

Przypiszemy rekord naszego serwera, jako głównego serwera naszej strefy. W tym celu w strefie wyszukiwania do przodu klikamy prawy przycisk myszy i wybieramy **Nowy Host** (A **lub AAAA**).

| DNS     WIN-ACTENEN     A Strefy wys                                                                  | 30v6<br>ukiwania do przodu                                                                                                    |   | Narwa<br>(identycznyj)<br>(identycznyj) |  |  |
|----------------------------------------------------------------------------------------------------|----------------------------------------------------------------------------------------------------|---|-----------------------------------------|--|--|
| Staty     Staty     Staty     Staty     Staty     Staty     Staty     Distant     Distant     Distant | Aktusling pik darych servera<br>Załaduj porownie                                                                                                    |   |                                         |  |  |
|                                                                                                    | Novy Kis (In Karwood)<br>Novy kiskuga vymany pocity (MK)<br>Novis kaluga vymany pocity (MK)<br>Novis dategowinis<br>Inne dategowinis<br>Inne dategowinis<br>Unise dategowinis<br>Wisyttkie zodanis<br>Wildek<br>Unist | • |                                         |  |  |
|                                                                                                    | Odiviet<br>Eksportuj Ede<br>Wietcisotici                                                                                                    |   |                                         |  |  |
|                                                                                                    | Permer.                                                                                                    |   |                                         |  |  |

 Nazwę pola pozostawiamy pustą (użyta zostanie nazwa domeny nadrzędnej), natomiast w polu Adres IP podajemy adres serwera: 10.0.0.1. Zaznaczenie opcji Utwórz skojarzony rekord wskaźnika (PTR) spowoduje utworzenie odpowiedniego wskaźnika w strefie przeszukiwania wstecz. Klikamy Dodaj Hosta.

| tomeny nedrzędni               | ej):                                                                                                    |
|--------------------------------|----------------------------------------------------------------------------------------------------|
| W petri lovatikova             | ana nazwa domeny (FQDN))                                                                                        |
| a3.0m,                         | 1999-1997 - 1997 - 1997 - 1997 - 1997 - 1997 - 1997 - 1997 - 1997 - 1997 - 1997 - 1997 - 1997 - 1997 - 1997 - 1 |
| Adrus IP:                      |                                                                                                    |
|                                |                                                                                                    |
| 10.0.0.1<br>✓ Ubwärz skojarz   | ony rekord wakaznika (PTR)                                                                                      |
| i 10.0,3,1<br>⊽Ubwoʻrz skojarz | ony reland wakatrika (PTR)                                                                                      |

• Host został poprawnie dodany. Teraz ustawimy nasz serwer jako główny serwer uwierzytelniający. W tym celu, w strefie wyszukiwania do przodu, klikamy dwukrotnie na Adres startowy uwierzytelnienia (SOA).

| Nazwa                             | Тур                                     | Dane                        |
|-----------------------------------|-----------------------------------------|-----------------------------|
| Edentyczny jak tolder nadrzędny?  | Adres startowy spillersyteinienia (30A) | [1], win-n7liheih30vii, hos |
| identyczny jak folder nadrzędny)  | Serwer nazw (NS)                        | win-n76hejh30v6.            |
| Gidentyczny jak folder nadrzedny) | Host (A)                                | 10.0.0.1                    |

• Otworzy się okno właściwości zs3.com. W oknie Serwer podstawowy klikamy przeglądaj i jako serwer podstawowy wskazujemy utworzony przed chwilą rekord.

|                | Przectiacianie                 | In the second second     | Ogdine                                       | hà | es startovy uv | out as held | tiena (SDA)   |
|----------------|--------------------------------|--------------------------|----------------------------------------------|----|----------------|-------------|---------------|
|                |                                |                          | Numer services:                              |    |                |             |               |
| indaj se 🛅     | milcom                         | 4 Z                      | 1                                            |    |                | - 5         | Emplot        |
| takardy:       |                                |                          | Server podstawowy                            |    |                |             |               |
| Name           | Typ Dane                       | Signiture                | 253.000                                      |    |                |             | Przeględej    |
| in Mercean     | Host (A) 10.0.0.1              | No. 1. Constraint Street | Derbe schowedzahu:                           |    |                |             |               |
|                |                                |                          | hortmanter,                                  |    |                |             | Pringiples.   |
|                |                                |                          | Strim well odevredame:                       | 15 | minuty         | 4           |               |
|                |                                |                          | Interviel ponevierie prób:                   | 10 | PRIV/IY        | ÷           |               |
|                |                                |                          | Wygasa po:                                   | 1  | des .          | 6           |               |
| Nybie:         | atton                          | 11                       | Hindmathy (donvystry) czas                   | 1  | Indexe         | - 0         |               |
| vpv rekordatu: | Hesty i allesy trekorthy A = C | use) J                   | w ygawnęca () 101                            | -  | Barresh        |             |               |
|                |                                | OK ASAL                  | Ctas vvgalnieda<br>(771.) de tego rekordu: 0 | 1  | 1.1            | E000        | DiGG MML ST() |

Dodaliśmy nasz serwer, jako serwer podstaowy.

## 4. Konfiguracja klienta

Na komputerze klienta karta sieciowa pracuje w trybie sieci wewnętrznej (intnet). Konfiguracja karty sieciowej:

## Adres IP: 10.0.0.10 Maska: 255.255.255.0 DNS: 10.0.0.1 – Adres serwera

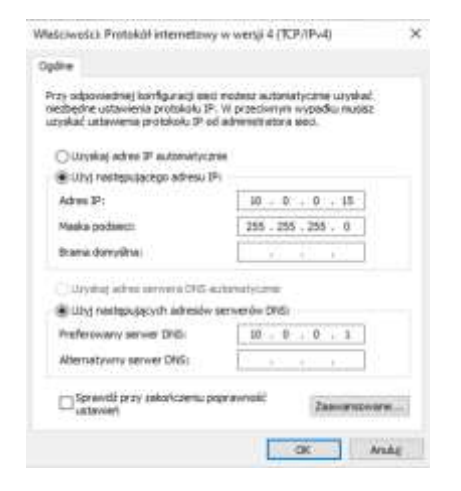

Pozostało tylko sprawdzić działanie serwera DNS w konsoli CMD. Wpisujemy polecenie **nslooup** i jeżeli na ekranie otrzymamy **adres serwera: zs3.com i adres IP: 10.0.0.1** - to konfiguracja jest prawidłowa.